## **Updating Student Address/Contact Information**

## **STEP BY STEP INSTRUCTIONS**

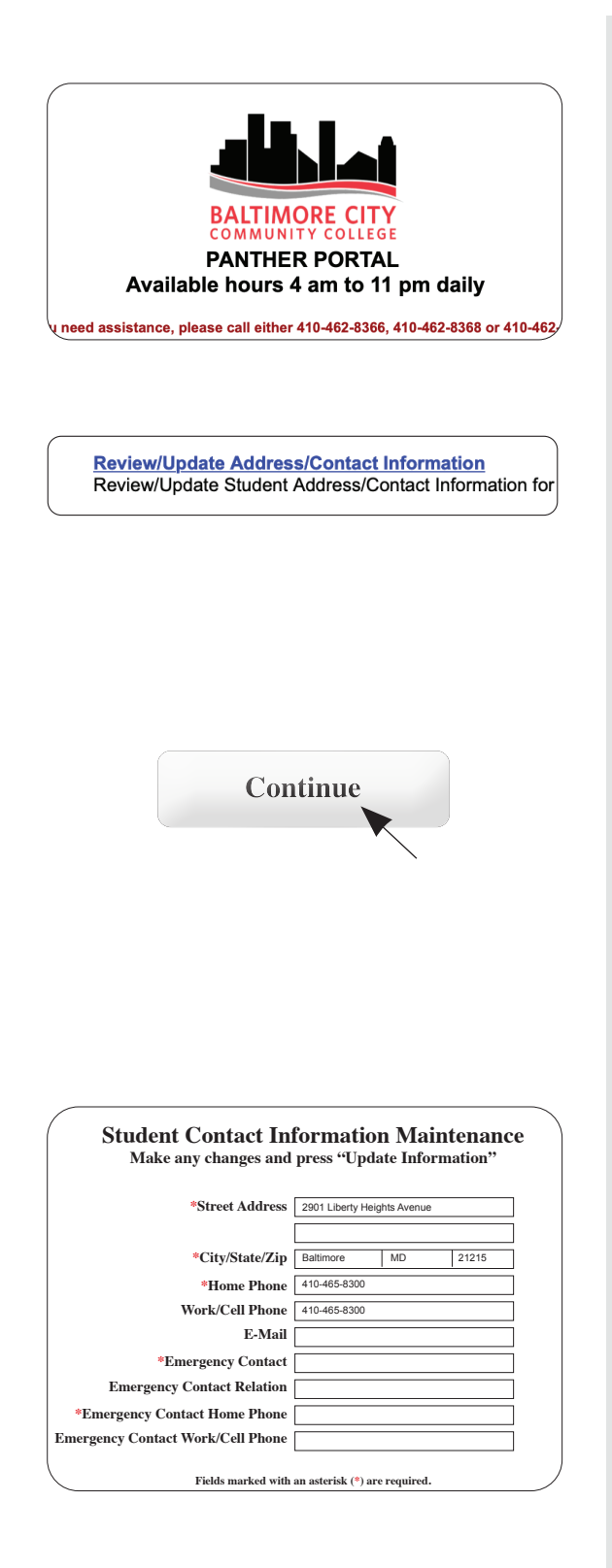

1. Go to the Panther Portal

2. Select the "Review/Update Address/ Contact Information" link

3. A screen will show with the your current student information, and at the bottom of that screen click "Continue"

4. You can make changes to your information on this screen, then select "Update Information"

5. You can contact the **Registrar's Office** 410-462-7777 if you have any questions.